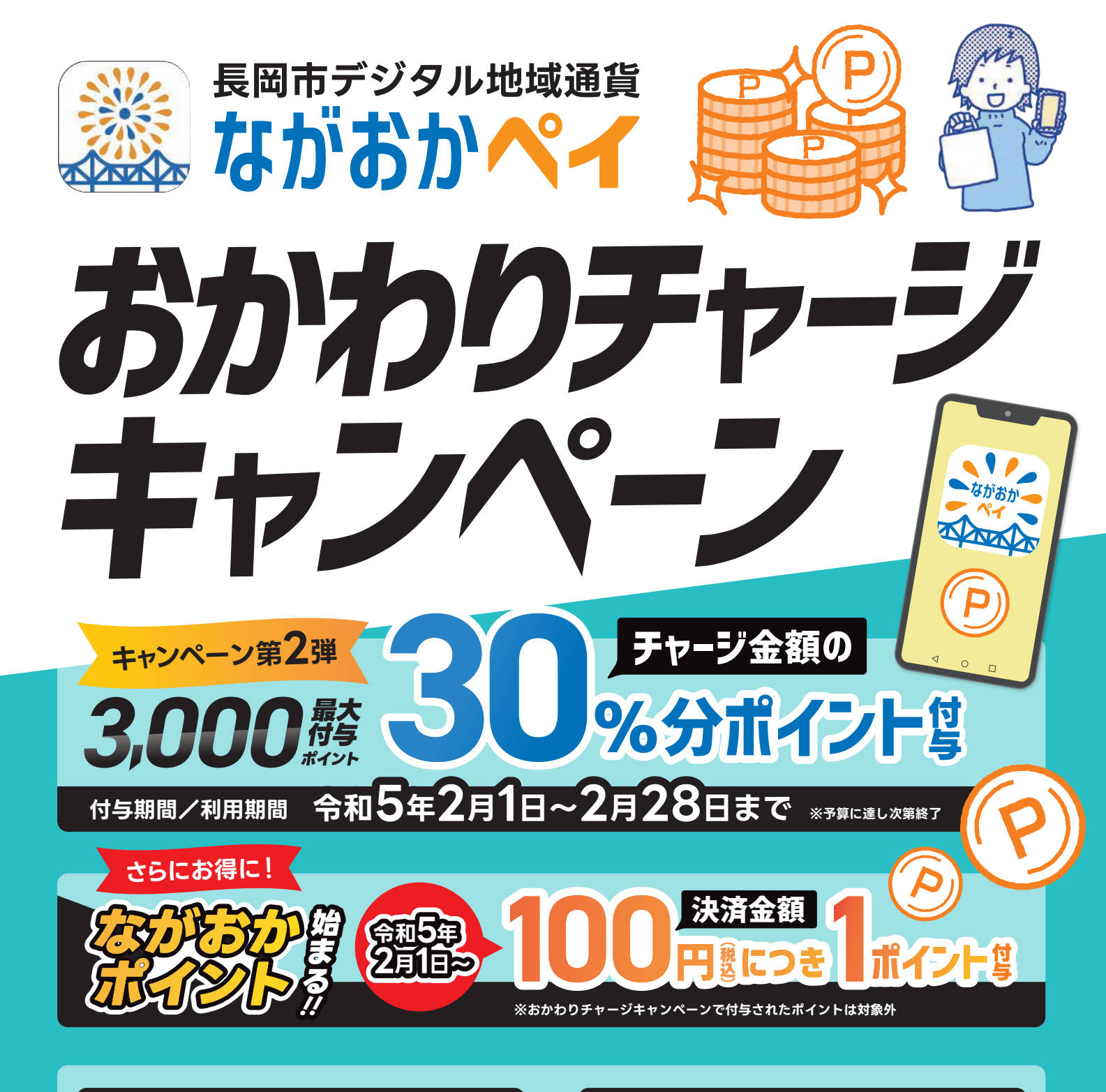

## 1 まずはアプリをダウンロード

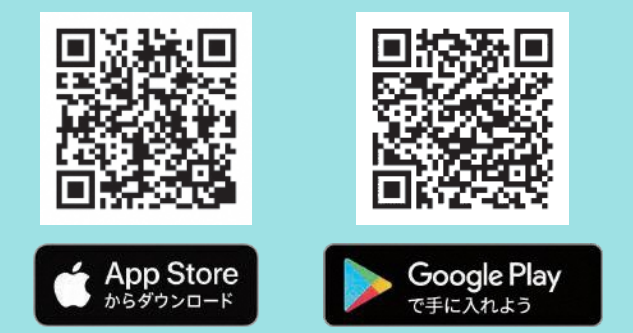

上記QRコードからダウンロードするか、アプリダウンロードの検索 ボックスに「ながおかペイ」と入力し、検索結果の「ながおかペイ」 の右側のインストールまたは入手でアプリをインストールします。

## 2 必要事項を入力して登録

| 新売登録をする                  | ユーザー登録                                                   | Q 8            | 確認コード(6桁数値)を |
|--------------------------|----------------------------------------------------------|----------------|--------------|
|                          | COMAACOCLEMBURGLEO<br>FOCLEMBURGLEOCEN<br>TOU<br>X-MPFUX | 859.6          | 入力してください     |
|                          | メールアドレス<br>確認時時入力                                        | GM 8281W       | BED-FERRYS   |
|                          | []                                                       | 用語意味           |              |
| 登録済み・養殖変更の方              | ●「Assec@seeas.ses」からのメール<br>の登録を許可してください。<br>パスワード       | 1884           |              |
| メールで受け取った<br>1部コードをお持ちの方 | バスワード<br>雑誌時有入力                                          | 年代<br>(未選択) -  | and and the  |
| <u>もどる</u>               | ¢ 0 10                                                   | 第25月日<br>く 0 単 |              |

「新規登録をする」からユーザー登録をします。 必要事項を入力して「確認メールを送る」を押すと 登録メールアドレスに確認コードが送信されます。 6桁の確認コードを入力・送信すると、 ながおかペイアプリがご利用できるようになります。

回风雨

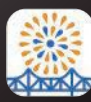

# 医岡市デジタル地域通貨 アプリ利用ガイド

アプリの新規登録が完了すると <u>こちらの画面に</u>なります。

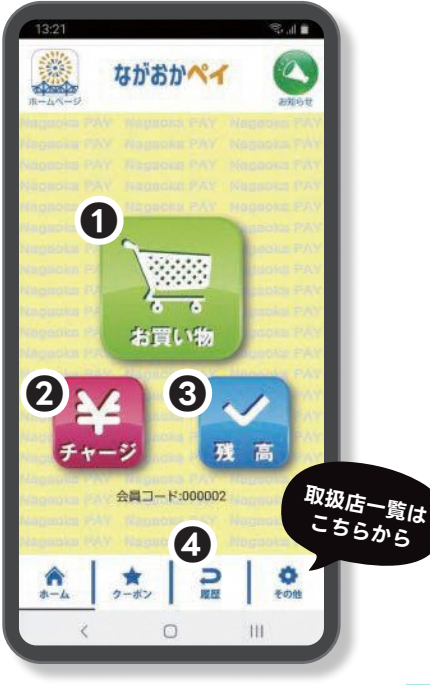

## お買い物

支払いの際に使用します。 取扱店で、表示されているQRコー ドを提示して支払います。

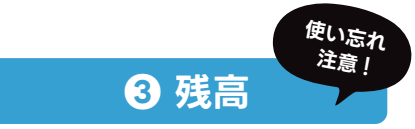

チャージ金額およびポイントの残 高を確認する際に使用します。 チャージ分やポイントの有効期限も こちらから確認できます。 ※チャージ分の有効期限は半年です。

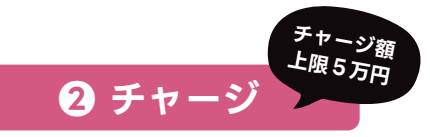

ながおかペイに現金をチャージする 際に使用します。取扱店で現金と あわせて、表示されているQRコー ドを提示してチャージします。

#### 4 履歴

チャージやお買い物をした履歴を 確認する際に使用します。 利用日時や店舗の確認もこちらか ら可能です。

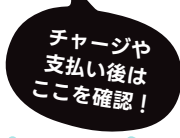

#### 

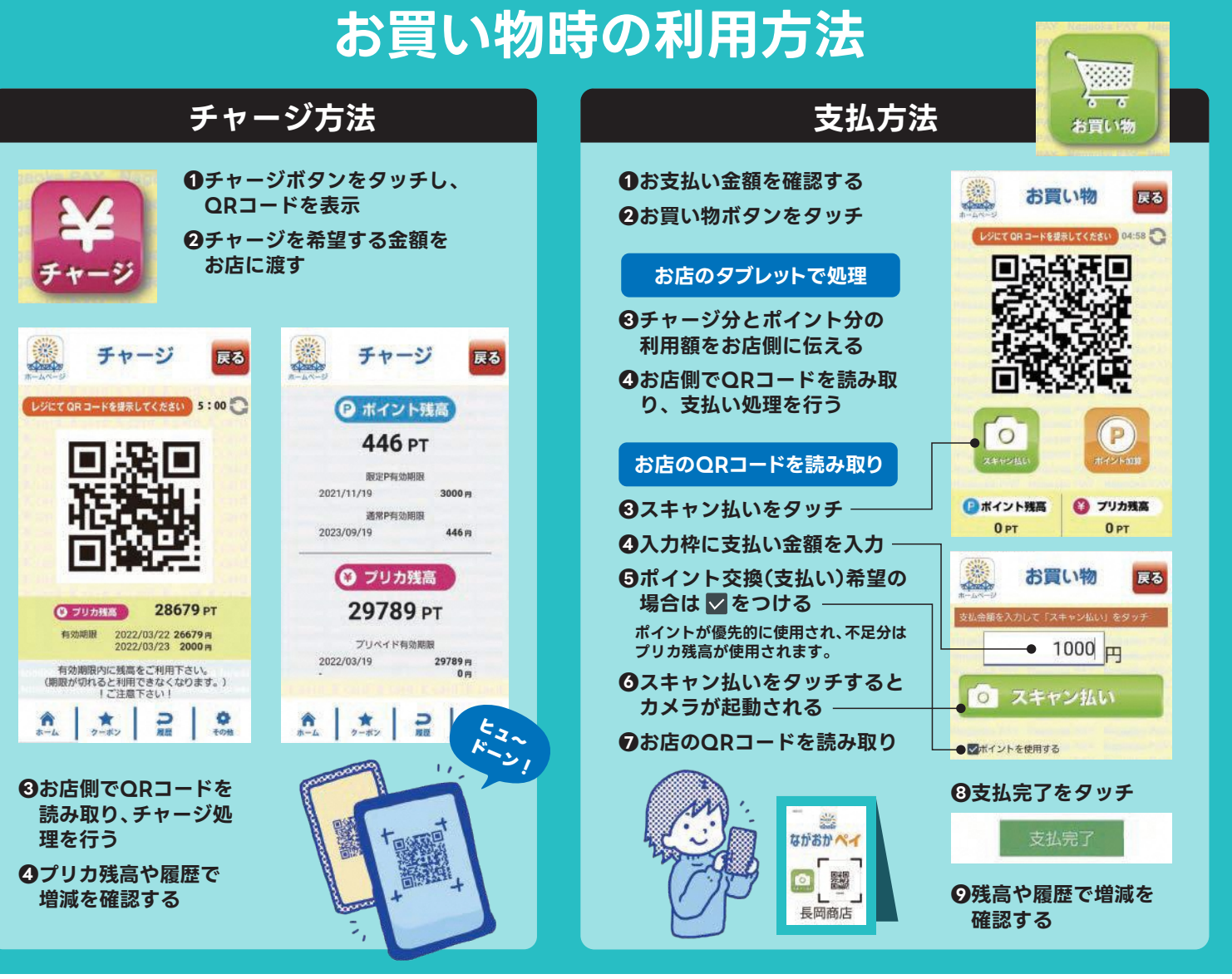

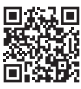